# Hue File Browser (Preview)

Date published: 2025-04-23 Date modified: 2025-04-23

# Legal Notice

© Cloudera Inc. 2025. All rights reserved.

The documentation is and contains Cloudera proprietary information protected by copyright and other intellectual property rights. No license under copyright or any other intellectual property right is granted herein.

Unless otherwise noted, scripts and sample code are licensed under the Apache License, Version 2.0.

Copyright information for Cloudera software may be found within the documentation accompanying each component in a particular release.

Cloudera software includes software from various open source or other third party projects, and may be released under the Apache Software License 2.0 ("ASLv2"), the Affero General Public License version 3 (AGPLv3), or other license terms.

Other software included may be released under the terms of alternative open source licenses. Please review the license and notice files accompanying the software for additional licensing information.

Please visit the Cloudera software product page for more information on Cloudera software. For more information on Cloudera support services, please visit either the Support or Sales page. Feel free to contact us directly to discuss your specific needs.

Cloudera reserves the right to change any products at any time, and without notice. Cloudera assumes no responsibility nor liability arising from the use of products, except as expressly agreed to in writing by Cloudera.

Cloudera, Cloudera Altus, HUE, Impala, Cloudera Impala, and other Cloudera marks are registered or unregistered trademarks in the United States and other countries. All other trademarks are the property of their respective owners. Disclaimer: EXCEPT AS EXPRESSLY PROVIDED IN A WRITTEN AGREEMENT WITH CLOUDERA, CLOUDERA DOES NOT MAKE NOR GIVE ANY REPRESENTATION, WARRANTY, NOR COVENANT OF ANY KIND, WHETHER EXPRESS OR IMPLIED, IN CONNECTION WITH CLOUDERA TECHNOLOGY OR RELATED SUPPORT PROVIDED IN CONNECTION THEREWITH. CLOUDERA DOES NOT WARRANT THAT CLOUDERA PRODUCTS NOR SOFTWARE WILL OPERATE UNINTERRUPTED NOR THAT IT WILL BE FREE FROM DEFECTS NOR ERRORS, THAT IT WILL PROTECT YOUR DATA FROM LOSS, CORRUPTION NOR UNAVAILABILITY, NOR THAT IT WILL MEET ALL OF CUSTOMER'S BUSINESS REQUIREMENTS. WITHOUT LIMITING THE FOREGOING, AND TO THE MAXIMUM EXTENT PERMITTED BY APPLICABLE LAW, CLOUDERA EXPRESSLY DISCLAIMS ANY AND ALL IMPLIED WARRANTIES, INCLUDING, BUT NOT LIMITED TO IMPLIED WARRANTIES OF MERCHANTABILITY, QUALITY, NON-INFRINGEMENT, TITLE, AND FITNESS FOR A PARTICULAR PURPOSE AND ANY REPRESENTATION, WARRANTY, OR COVENANT BASED ON COURSE OF DEALING OR USAGE IN TRADE.

# Contents

| Legal Notice                                      | 2 |
|---------------------------------------------------|---|
| Contents                                          | 3 |
| Introduction to new Hue File Browser              | 4 |
| Enabling the New Hue File Browser                 | 5 |
| Managing Files and Operations in Hue File Browser | 5 |
| Enhanced Navigation & Controls                    | 5 |
| Improved Actions & File Operations                | 6 |
| File Management via Action Menu                   | 7 |
| File Preview & Editing                            | 8 |
|                                                   |   |

## Introduction to new Hue File Browser

The Hue File Browser is a web-based interface designed to provide seamless interaction with multiple file systems, including Amazon S3 and Azure Blob Storage (ABFS). With enhanced usability and functionality, the File Browser improves data management, offering a streamlined experience.

#### Important:

This document provides information on a technical preview feature. The functionality described is subject to change and may not be fully supported in production environments. You should evaluate and use this feature responsibly.

#### Key Advantages:

- Seamless Data Management: Unified access to multiple file systems from a single interface.
- Enhanced Usability: Intuitive navigation, search, and organization features.
- **Optimized for Productivity**: Bulk actions and advanced file operations.
- Improved Security & Compliance: Fine-grained access control managed through the Ranger policies.

#### **Supported File Systems**

The Hue File Browser supports the following file storage platforms:

- S3A (Amazon S3)
- **ABFS** (Azure Blob Storage)

# Enabling the New Hue File Browser

The legacy version of the File Browser is enabled by default. To utilize the enhanced features and improved interface of the new File Browser, you need to enable it manually through configuration settings.

#### Steps

1. Log in to the Cloudera Data Warehouse service as a DWAdmin or DWUser.

2. Go to the Virtual Warehouse from which you want to access it and click Edit.

3. Go to CONFIGURATIONS > Hue and select hue-safety-valve from the Configuration files drop-down menu.

4. Add the following configuration as follows:

```
[desktop]
enable new storage browser=true
```

#### 5. Click Apply Changes.

The new Hue File Browser is enabled.

# Managing Files and Operations in Hue File Browser

The Hue File Browser provides an intuitive interface for managing files across various storage platforms. You can create, upload, move, copy, delete, and preview files efficiently. With enhanced navigation, streamlined file actions, and an improved experience, Hue simplifies data handling while maintaining security and accessibility.

### **Enhanced Navigation & Controls**

The Hue File Browser introduces significant improvements in navigation and controls:

- **Unified File Access**: You can view and manage all enabled file types on a single page, categorized into intuitive tabs.
- **Breadcrumb Navigation**: Improved visibility and usability with longer text, editable paths, and a "Copy Path" button for quick reference.

- Actionable UI Elements:
  - Search Bar: Enables quick keyword-based file searches.
  - Home Button: Instantly navigates you to your designated home directory.
  - **Refresh Button**: Reloads the current view to reflect the latest changes.
- **Pagination & Display Options**: Clean interface with the ability to display up to 1000 items per page for improved readability.

| ରେ Storage Browser  |          |      |            |                |               |               |           |
|---------------------|----------|------|------------|----------------|---------------|---------------|-----------|
| S3A ABFS            |          |      |            |                |               |               |           |
| test                |          |      |            |                |               | 🟦 Home        | C Refresh |
| s3a://user/test 🖉 🗳 |          |      |            |                |               |               |           |
| Search              |          |      |            |                |               | Actions       | • New •   |
| Name \$             | Size ‡   | User | Group      | Permission     | Last Updated  | ÷             |           |
| E test_doc 1.csv    | 19 Bytes |      |            | -FW-FW-FW-     | March 27, 202 | 5 at 08:32 PM |           |
| E test_doc 10.csv   | 19 Bytes |      |            | -rw-rw-rw-     | March 27, 202 | 5 at 08:31 PM |           |
| test_doc 11.csv     | 19 Bytes |      |            | -rw-rw-rw-     | March 27, 202 | 5 at 08:31 PM |           |
| test_doc 2.csv      | 19 Bytes |      |            | -rw-rw-rw-     | March 27, 202 | 5 at 08:31 PM |           |
| test_doc 3.csv      | 19 Bytes |      |            | -rw-rw-rw-     | March 27, 202 | 5 at 08:32 PM |           |
| test_doc 4.csv      | 19 Bytes |      |            | -rw-rw-rw-     | March 27, 202 | 5 at 08:31 PM |           |
| test_doc 5.csv      | 19 Bytes |      |            | -rw-rw-rw-     | March 27, 202 | 5 at 08:31 PM |           |
| test_doc 6.csv      | 19 Bytes |      |            | -rw-rw-rw-     | March 27, 202 | 5 at 08:31 PM |           |
| E test_doc 7.csv    | 19 Bytes |      |            | -rw-rw-rw-     | March 27, 202 | 5 at 08:31 PM |           |
| E test_doc 8.csv    | 19 Bytes |      |            | -rw-rw-rw-     | March 27, 202 | 5 at 08:31 PM |           |
|                     |          |      | Rows per p | bage: 10 👻 1 d | f 2 I<        | < :           | > >       |

#### Improved Actions & File Operations

You can now perform multiple file operations through an intuitive New Menu and Action Menu:

Clicking the New button provides a contextual menu with the following options:

- New File: Create a new file within the selected directory.
- New Folder: Create a new directory.
- **Upload File**: Directly upload files to the selected location. Drag files from a local system into the File Browser for quick uploads.

| >   | 民 Storage Browser   |          |      |            |             |                |                   |           |
|-----|---------------------|----------|------|------------|-------------|----------------|-------------------|-----------|
|     | S3A ABFS            |          |      |            |             |                |                   |           |
| 4   | ☑ test              |          |      |            |             |                | <b>企</b> Home     | C Refresh |
| EQ. | s3a://user/test 🖉 😰 |          |      |            |             |                |                   |           |
|     | Search              |          |      |            |             |                | Actions *         | New       |
| 4   | Name \$             | Size ≑   | User | Group      | Permission  | Last Updated 🗘 | CREATE            |           |
|     | test_doc 1.csv      | 19 Bytes |      |            | -rw-rw-rw-  | March 27, 2025 | D New Folder      |           |
| _   | test_doc 10.csv     | 19 Bytes |      |            | -rw-rw-rw-  | March 27, 2025 | UPLOAD            |           |
|     | test_doc 11.csv     | 19 Bytes |      |            | -rw-rw-rw-  | March 27, 2025 |                   |           |
|     | test_doc 2.csv      | 19 Bytes |      |            | -rw-rw-rw-  | March 27, 2025 | at 08:31 PM       |           |
|     | test_doc 3.csv      | 19 Bytes |      |            | -rw-rw-rw-  | March 27, 2025 | at 08:32 PM       |           |
|     | b test_doc 4.csv    | 19 Bytes |      |            | -rw-rw-rw-  | March 27, 2025 | at 08:31 PM       |           |
|     | test_doc 5.csv      | 19 Bytes |      |            | -rw-rw-rw-  | March 27, 2025 | at 08:31 PM       |           |
|     | test_doc 6.csv      | 19 Bytes |      |            | -FW-FW-FW-  | March 27, 2025 | at 08:31 PM       |           |
|     | test_doc 7.csv      | 19 Bytes |      |            | -rw-rw-rw-  | March 27, 2025 | at 08:31 PM       |           |
|     | test_doc 8.csv      | 19 Bytes |      |            | -rw-rw-rw-  | March 27, 2025 | at 08:31 PM       |           |
| ?   |                     |          |      | Rows per p | age: 10 👻 1 | of 2 IK        | $\langle \rangle$ | >1        |
|     |                     |          |      |            |             |                |                   |           |

### File Management via Action Menu

Click on any file to open the Action menu, which includes the following options:

- **Rename:** You can rename files and directories directly from the File Browser, allowing for better organization and easier identification of data.
- **Move and Copy**: The directory tree view allows you to move or duplicate files while browsing subdirectories or creating new folders within the selection process.
- **Download:** You can quickly download files from storage using the Download button.
- **Delete**: Allows you to permanently remove the files.

| >   | Ę    | Storage Browser  |          |      |          |            |        |                                            |               |           |
|-----|------|------------------|----------|------|----------|------------|--------|--------------------------------------------|---------------|-----------|
|     | S3A  | ABFS             |          |      |          |            |        |                                            |               |           |
| 4   | •    | test             |          |      |          |            |        |                                            | <b>命</b> Home | C Refresh |
| Ę   | s3a: | //user/test 🖉 📮  |          |      |          |            |        |                                            |               |           |
| 100 | Sea  | rch              |          |      |          |            |        |                                            | Actions -     | New -     |
| 4   |      | Name 🗘           | Size ‡   | User | Group    | Permission | La     | Rename                                     |               | 1         |
|     |      | test_doc 1.csv   | 19 Bytes |      |          | -rw-rw-rw- | Ma     | Move                                       |               |           |
|     |      | test_doc 10.csv  | 19 Bytes |      |          | -rw-rw-rw- | Ma     | <ul> <li>Copy</li> <li>Download</li> </ul> |               |           |
|     |      | test_doc 11.csv  | 19 Bytes |      |          | -rw-rw-rw- | Ma     | I Delete                                   |               |           |
|     |      | test_doc 2.csv   | 19 Bytes |      |          | -rw-rw-rw- | March  | n 27, 2025 at                              | 08:31 PM      | - C       |
|     |      | 🗎 test_doc 3.csv | 19 Bytes |      |          | -rw-rw-rw- | March  | 1 27, 2025 at                              | 08:32 PM      |           |
|     |      | 🔝 test_doc 4.csv | 19 Bytes |      |          | -TW-TW-TW- | March  | 1 27, 2025 at                              | 08:31 PM      |           |
|     |      | 🗈 test_doc 5.csv | 19 Bytes |      |          | -rw-rw-rw- | March  | n 27, 2025 at                              | 08:31 PM      |           |
|     |      | test_doc 6.csv   | 19 Bytes |      |          | -FW-FW-FW- | March  | 1 27, 2025 at                              | 08:31 PM      |           |
|     |      | test_doc 7.csv   | 19 Bytes |      |          | -rw-rw-rw- | March  | 1 27, 2025 at                              | 08:31 PM      |           |
|     |      | test_doc 8.csv   | 19 Bytes |      |          | -FW-FW-FW- | March  | 1 27, 2025 at                              | 08:31 PM      |           |
| ?   |      |                  |          |      | Rows per | page: 10 👻 | 1 of 2 | ik                                         | < >           | >         |
|     |      |                  |          |      |          |            |        |                                            |               |           |

#### File Preview & Editing

The Hue File Browser includes an integrated file preview and editing system:

- You can view metadata and content within the browser, with paginated previews for easier navigation.
- If permissions allow, you can Edit and Save files directly from the preview page.
- The **Download** button enables quick retrieval of stored files.

| 0                                                                                                    | 2 Search saved documents                                                                                                    | ଅ                    |
|----------------------------------------------------------------------------------------------------|----------------------------------------------------------------------------------------------------|----------------------|
| Storage Browser                                                                                                    |                                                                                                    |                      |
| S3A ABFS                                                                                                    |                                                                                                    |                      |
| test_doc_1.csv                                                                                                    |                                                                                                    | The Home C Refresh   |
| s3a:// /test/test_doc_1.csv 🖉 📭                                                                                                    |                                                                                                    |                      |
| SIZE CREATED BY GROUP PERMISSIONS L<br>1.72 KB -rw-rw- M                                                                                                    | AST MODIFIED<br>Aarch 27, 2025 at 08:55 PM                                                                                                    |                      |
| Content                                                                                                    |                                                                                                    | Save Cancel Download |
| 10493,6-14037-480-9,HUM0R;1999-12-29 00:00<br>10494,9-1204-783-7,POUTCAL-SCIENCE,1989-<br>10495,8-38694-192-0,ARCHTECTURE,2014-09-<br>10495,8-38694-192-0,ARCHTECTURE,2014-09-<br>10497,2-17003-891-2,HEALTH-FITNESS,1970-07<br>10498,9-4374-272-0,HEALTH-FITNESS,2005-0<br>104099,0-44529-488-1,NATURE,2014-10:7 2000<br>105005,0-48645-585-15,D04MA, 2008-06-11 00:00<br>105005,1-3971-730-1,LANGUAGE-ARTS-DISCIPL<br>105002,2-19113-986-3,9COLL-2500-01-11 00:00<br>105005,1-39740-730-1,LANGUAGE-ARTS-DISCIPL<br>105002,1-9165-738-4,HUMAS,1986-11-15 00:00<br>105005,1-39405-738-4,RUMAS,1986-11-15 00:00<br>105005,1-3940-73-4,RCHTECTURE,1992-04-<br>105008,1-86417-2254-1,COMCS-GRAPHIC-NOVEL<br>105008,1-38408-942-7,26MTS-RECREATION,197<br>105010,9-12800-321-3,HISTORY,2015-11-05 00:00<br>105010,9-12800-321-3,HISTORY,2015-11-05 00:00<br>1050113,2-46304-443-4,BUDY-MIND-SPIRIT,1995-110510,974 | 0.00,5hmchosha,112,86999786<br>0.019,010,00,00,6raw-HII Education,183,990005493<br>18 00:000,00,06raw-HII Education,183,990005493<br>107 00:000,00,6rawt-Rikwer,183,990005493<br>107 00:000,00,6raupe 81bin Michel,72,9899978638<br>1000,05,6rholstir,123,889997864<br>1000,00,00,06,fammarion,172,990005493<br>100,00,00,06,fammarion,19,8999997711<br>0.000,00,06,fammarion,19,8999997711<br>0.000,00,06,fammarion,19,8999997711<br>0.000,00,06,fammarion,19,8999997711<br>0.000,00,06,fammarion,19,8999997711<br>0.000,00,06,fammarion,19,8999997711<br>0.000,00,06,fammarion,19,8999997711<br>0.000,00,06,fammarion,19,8999997714<br>0.000,00,00,06,man & Schutter,105,8989997864<br>5,2004-08-27 00:000,06,mor & Schutter,105,898997864<br>0.000,0fcma,106,88997864<br>1000,00,cma,106,88997864<br>1000,00,cambridge University Press,185,990005493<br>-03-28 00:00:00,Cambridge University Press,185,990005493 |                      |